## **Reporting Cooperation Activities and Events**

All users can see the relevant cooperation activities retrieved from the *Project Calendar* that have taken place in each reporting at *Implementation > Reporting > Cooperation*. Events taken from the Project Calendar will only be added if they are classified as an *Internal Meeting*, *Conference Call, External Meeting* and *Conference*.

| Co-operation                     |                    |                                                                         |                             |
|----------------------------------|--------------------|-------------------------------------------------------------------------|-----------------------------|
| <ul> <li>Interim Repo</li> </ul> | ct (M01 - M03      | ) - Activity Report (Due Date 31.05.2013)                               | 0 Create event              |
|                                  |                    | No events found in the Project Calendar for this period.                |                             |
| O Interim Repo                   | ct (M04 - M06)     | ) - Activity Report (Due Date 31.07.2013)                               | (01.04.2012 - 30.06.2012)   |
| O Interim Repo                   | rt (M07 - M09      | ) - Activity Report (Due Date 30.09.2013)                               | (01.07.2012 - 30.09.2012)   |
| Interim Repo                     | rt (M10 - M12      | ) - Activity Report (Due Date 31.12.2013)                               | (01.10.2012 - 31.12.2012)   |
| Periodic Rep                     | ort (M01 - M1)     | 2) - Activity and Management Report (Due Date 28.02.2014)               | (01.01.2012 - 31.12.2012)   |
| 02.04.2012                       | ay 09.00-All       | Intangible assets and regional economic growth project final conference |                             |
| 03.04.2012                       | 🗖 All day          | Intangible assets and regional economic growth project final conference |                             |
| 04.04.2012                       | 🗖 All day          | Intangible assets and regional economic growth project final conference |                             |
| 05.04.2012                       | 🗖 All day          | Intangible assets and regional economic growth project final conference |                             |
| 06.04.2012                       | All day-<br>18.00  | Intangible assets and regional economic growth project final conference |                             |
| 02.07.2012                       | a 11.00-All day    | Conference Call with all project participants on project's progress     |                             |
| 03.07.2012                       | All day-<br>13.00  | Conference Call with all project participants on project's progress     |                             |
| 01.08.2012                       | all 10.00-All day  | Project Kick-off Meeting                                                |                             |
| 02.08.2012                       | All day-<br>16.00  | Project Kick-off Meeting                                                |                             |
| 23.10.2012                       | = 09.00-<br>18.00  | test1                                                                   |                             |
| 03.12.2012                       | = 09.00-All<br>day | Review Meeting at the Commission                                        |                             |
| 04.12.2012                       | 🗖 All day          | Review Meeting at the Commission                                        |                             |
| 05.12.2012                       | All day-<br>17.00  | Review Meeting at the Commission                                        |                             |
| 📕 Interim Repo                   | rt (M13 - M15      | ) - Activity Report (Due Date 30.04.2014)                               | (01.01.2013 - 31.03.2013)   |
| 31.01.2013                       |                    | test                                                                    |                             |
| × Interim Repo                   | rt (M16 - M18)     | ) - Activity Report (Due Date 31.07.2014)                               | (01.04.2013 - 30.06.2013) a |
| × Interim Repo                   | rt (M19 - M21)     | ) - Activity Report (Due Date 31.10.2014)                               | (01.07.2013 - 30.09.2013)   |
| X Interim Repo                   | rt (M22 - M24)     | ) - Activity Report (Due Date 31.12.2014)                               | (01.10.2013 - 31.12.2013)   |
| Periodic Rep                     | ort (M13 - M2)     | 4) - Activity and Management Report (Due Date 31.03.2015)               | (01.01.2013 - 31.12.2013)   |

To **view** the events that took place in a particular reporting period, open the period by clicking on the **±** button next to the report. To **add** a new event to the reporting period, click on **© Create event** at the top, which will redirect you to Project Calendar page. Fill in all the necessary information before selecting **Create Event**.

1

|                                 | inda                                 | ar                                          |                                         | _                                              |                                            |                                     |                                      | Project Calendar                                                                    |                                        |                                                  |            |              |
|---------------------------------|--------------------------------------|---------------------------------------------|-----------------------------------------|------------------------------------------------|--------------------------------------------|-------------------------------------|--------------------------------------|-------------------------------------------------------------------------------------|----------------------------------------|--------------------------------------------------|------------|--------------|
| ( CI                            | ose i                                |                                             | t For                                   |                                                |                                            |                                     |                                      | 01.02.2013 - 31.03.2                                                                | 013                                    |                                                  |            |              |
|                                 |                                      |                                             |                                         |                                                |                                            |                                     |                                      | Schedule Event                                                                      |                                        |                                                  |            | P            |
|                                 | 2                                    | Mon                                         | fhs                                     |                                                |                                            | 0                                   |                                      | Start Date                                                                          |                                        | End Date                                         |            |              |
| -                               | _                                    | _                                           | _                                       | _                                              |                                            | -                                   | -                                    | Fr 01.03.13                                                                         | 00:00                                  | \$ Fr 01.03.13                                   | 18:00      | \$           |
|                                 | Fe                                   | b ;                                         | 2                                       | 2013                                           | ÷ ()                                       | <b>#14</b> )                        | •                                    | Subject                                                                             |                                        |                                                  |            |              |
|                                 | Мо                                   | Tu                                          | We                                      | Th                                             | Fr                                         | Sa                                  | Su                                   |                                                                                     |                                        |                                                  |            |              |
| 5                               | 28                                   | 29                                          | 30                                      | 31                                             | 1                                          | 2                                   | 3                                    | Description                                                                         |                                        |                                                  | (m)(m) (m) |              |
| 6                               | 4                                    | 5                                           | 6                                       | 7                                              | 8                                          | 9                                   | 10                                   | Fulscreen                                                                           |                                        | Font size 💌 🔏 🔹                                  | · 🔠 25 Ω   |              |
| 7                               | 11                                   | 12                                          | 13                                      | 14                                             | 15                                         | 16                                  | 17                                   | B I U S                                                                             | x <sub>2</sub> x <sup>2</sup> i≘ i≡ i≡ | e 2 🗸 -                                          |            |              |
| 8                               | 18                                   | 19                                          | 20                                      | 21                                             | 22                                         | 23                                  | 24                                   |                                                                                     |                                        |                                                  |            |              |
| 9                               | 25                                   | 26                                          | 27                                      | 28                                             | 1                                          | 2                                   | 3                                    |                                                                                     |                                        |                                                  |            |              |
| _                               |                                      |                                             |                                         |                                                |                                            | -                                   |                                      |                                                                                     |                                        |                                                  |            |              |
|                                 |                                      | Mar                                         | ch :                                    | 2013 (                                         | (M15)                                      | ,                                   | ٦                                    |                                                                                     |                                        |                                                  |            |              |
|                                 | Мо                                   | Mar<br>Tu                                   | ch :<br>We                              | 2013 (<br>Th                                   | M15<br>Fr                                  | )<br>Sa                             | Su                                   |                                                                                     |                                        |                                                  |            |              |
| 9                               | <b>Mo</b><br>25                      | Mar<br>Tu<br>26                             | ch a<br>We<br>27                        | 2013<br>Th<br>28                               | M15<br>Fr                                  | Sa<br>2                             | Su<br>3                              | Location                                                                            |                                        | Type of Event                                    |            |              |
| 9<br>10                         | Mo<br>25<br>4                        | Mar<br>Tu<br>26<br>S                        | ch :<br>We<br>27<br>6                   | 2013 (<br>Th<br>28<br>7                        | (M15)<br>Fr<br>1                           | 5a<br>2<br>9                        | Su<br>3<br>10                        | Location                                                                            |                                        | Type of Event<br>Internal Meetings               |            |              |
| 9<br>10<br>11                   | Mo<br>25<br>4<br>11                  | Mar<br>Tu<br>26<br>5<br>12                  | ch :<br>We<br>27<br>6<br>13             | 2013 (<br>Th<br>28<br>7<br>14                  | M15<br>Fr<br>1<br>8<br>15                  | )<br>Sa<br>2<br>9<br>16             | Su<br>3<br>10<br>17                  | Location                                                                            |                                        | Type of Event<br>Internal Meetings               |            | 0            |
| 9<br>10<br>11<br>12             | Mo<br>25<br>4<br>11<br>18            | Mar<br>Tu<br>26<br>5<br>12<br>19            | ch 2<br>27<br>6<br>13<br>20             | 2013<br>Th<br>28<br>7<br>14<br>21              | M15<br>Fr<br>1<br>8<br>15<br>22            | Sa<br>2<br>9<br>16<br>23            | Su<br>3<br>10<br>17<br>24            | Location                                                                            | Atlachments                            | Type of Event<br>Internal Meetings<br>Recurrence |            |              |
| 9<br>10<br>11<br>12<br>13       | Mo<br>25<br>4<br>11<br>18<br>25      | Mar<br>Tu<br>26<br>5<br>12<br>19<br>26      | ch :<br>27<br>6<br>13<br>20<br>27       | 2013<br>Th<br>28<br>7<br>14<br>21<br>28        | M15<br>Fr<br>1<br>8<br>15<br>22<br>29      | Sa<br>2<br>9<br>16<br>23<br>30      | Su<br>3<br>10<br>17<br>24<br>31      | Location<br>Participants<br>Participant(s)                                          | Atlachments                            | Type of Event<br>Internal Meetings<br>Recurrence | C Remo     | c)<br>ve all |
| 9<br>10<br>11<br>12<br>13<br>14 | Mo<br>25<br>4<br>11<br>18<br>25<br>1 | Mar<br>Tu<br>26<br>5<br>12<br>19<br>26<br>2 | ch 27<br>27<br>6<br>13<br>20<br>27<br>3 | 2013<br>Th<br>28<br>7<br>14<br>21<br>28<br>4   | M15<br>Fr<br>1<br>8<br>15<br>22<br>29<br>5 | 5a<br>2<br>9<br>16<br>23<br>30<br>6 | Su<br>3<br>10<br>17<br>24<br>31<br>7 | Participants Participant(s) Christiane Haber(12)                                    | Attachments<br>Search                  | Type of Event<br>Internal Meetings<br>Recurrence | Remo       | a)<br>ve all |
| 9<br>10<br>11<br>12<br>13<br>14 | Mo<br>25<br>4<br>11<br>18<br>25<br>1 | Mar<br>Tu<br>26<br>5<br>12<br>19<br>26<br>2 | ch :<br>27<br>6<br>13<br>20<br>27<br>3  | 2013 (<br>Th<br>28<br>7<br>14<br>21<br>28<br>4 | M15<br>Fr<br>1<br>8<br>15<br>22<br>29<br>5 | Sa<br>2<br>9<br>16<br>23<br>30<br>6 | Su<br>3<br>10<br>17<br>24<br>31<br>7 | Location Participants Participant(s) Christiane Hubert [2] 4 Send notification mail | Attachments<br>Search                  | Type of Event<br>Internal Meetings<br>Recurrence | Remo       | t)<br>we all |

This entry was posted on Saturday, August 25th, 2012 at 12:58 pm and is filed under Reporting You can follow any responses to this entry through the Comments (RSS) feed. Both comments and pings are currently closed.